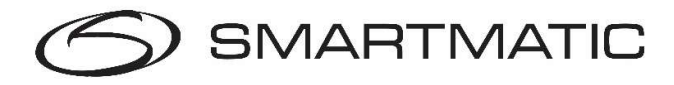

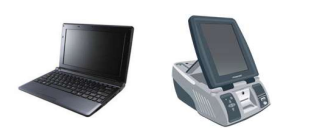

**G1** 

## Mode d'emploi du rescannage

La commune est responsable de l'installation de l'équipement dans le bureau principal (ordinateur du président, scanner à main ou urne et 1 ordinateur de vote). Les clés USB et le mot de passe pour le rescannage sont disponibles au bureau principal du canton. Assistance technique : 0800-61109

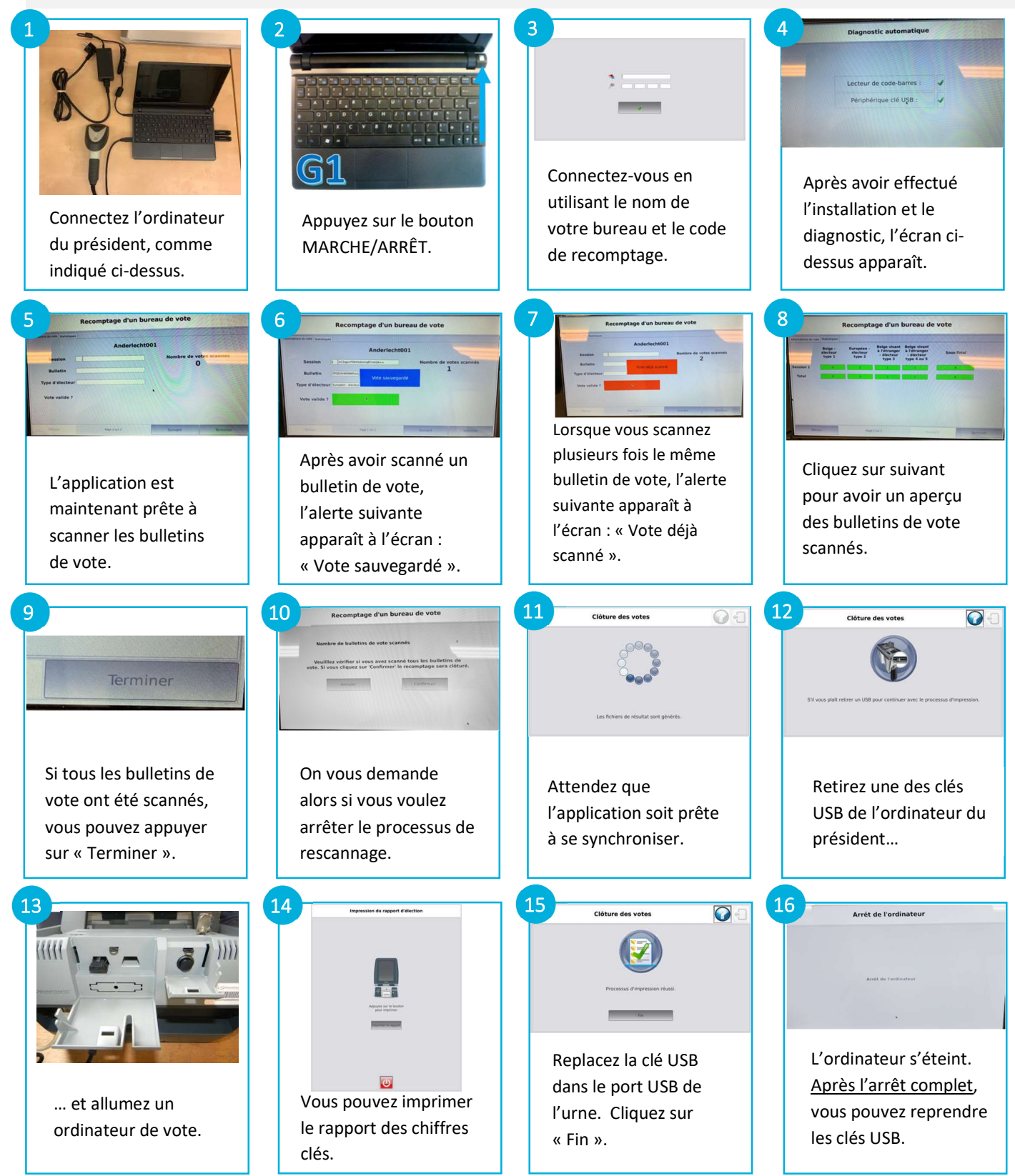